## AquaLink<sup>®</sup> RS All Button Quick Review Card

**Basic Operation:** The AquaLink<sup>®</sup> RS All Button Indoor Controller can turn your pool/spa/landscape equipment on and off two ways: **First**, you can press the button of the equipment you want to turn on. When the LED above the button is illuminated, the equipment is on (with the exception of the heater buttons). When the LED above a button flashes, the equipment is being protected by a built-in safety delay. **Second**, you can program the equipment to turn on and off at specific times.

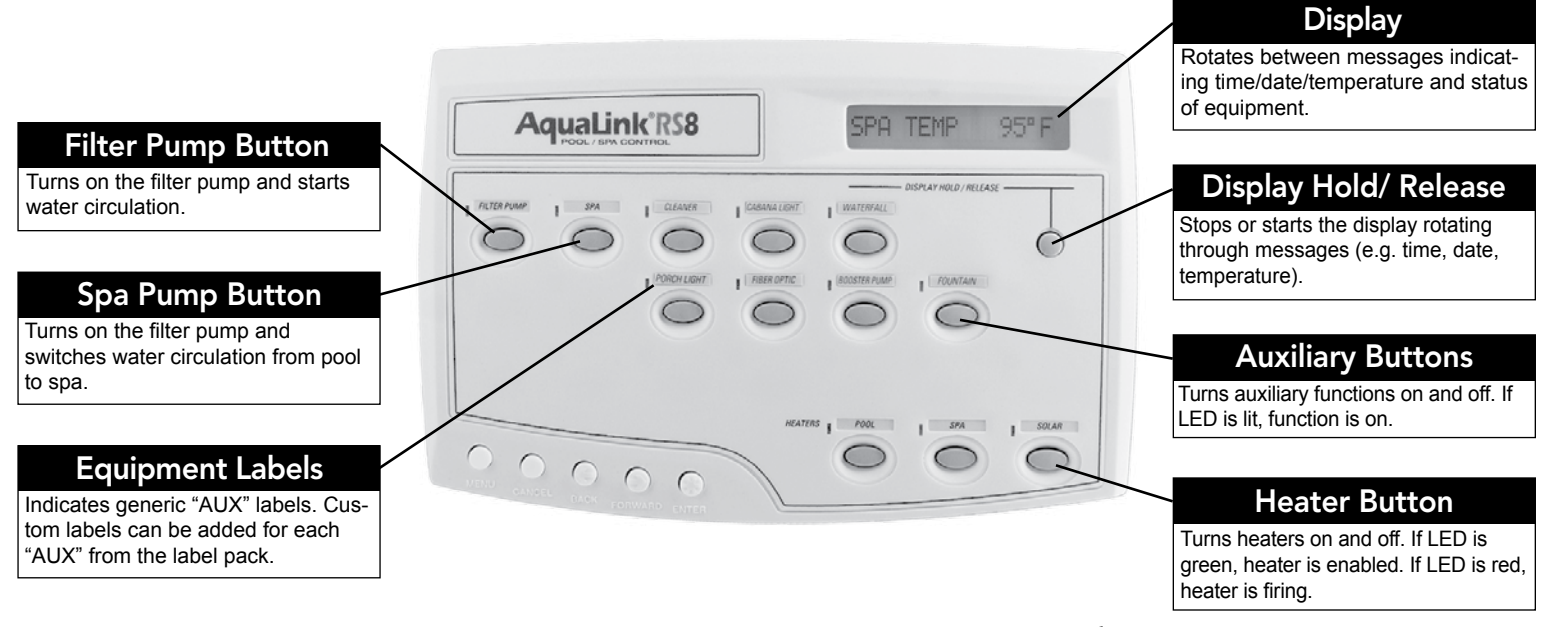

Owners Manual may be downloaded online @ www.jandy.com For Technical Support call 707.776.8200 ext.260 6000 Condor Dr., Moorpark, CA, USA 93021 • 707.776.8200 • FAX 707.763.7785 Jandy

# AquaLink<sup>®</sup> RS All Button Programming & System Defaults

**Basic Programming:** To set a particular piece of equipment to turn on and off at a predetermined time, press the MENU button, press the forward arrow button to scroll to the PROGRAM menu, press ENTER, and then press the button for the equipment that you want to program. The Controller Display will ask you to enter the day. Use the arrow buttons to select the day and press ENTER. The display will now ask you for the starting and ending times. Repeat this process for each piece of equipment that you wish to program. You may enter as many programs as needed for each piece of equipment.

Set the Time: First press the MENU button, then use the forward arrow button to scroll to SET TIME and press ENTER. Scroll to the correct year, month and day, pressing ENTER for each. Scroll to the correct hour and minute and press ENTER.

Label Auxiliary Functions: Press the MENU button, press the backward arrow button to scroll to SYSTEM SETUP and press ENTER. At the LABEL AUX menu, press ENTER, and select the AUX button above to label. Scroll to the desired function in the LABEL AUX menu and press ENTER. Repeat for all functions.

Note 1: The labels "TIMED AUX", "AIR BLOWER" and "FILL LINE" are 30 minute timed cycles.

Note 2: If DIP switches 1,2, or 3 are on, Auxiliaries 1, 2 and 3 are labeled CLEANER, LOW SPEED and SPILLOVER respectively and cannot be relabeled.

Set the Temperature: Press the MENU button, then use the forward arrow button to scroll to SET TEMP and press ENTER. Use the arrow buttons to move between pool and spa temperature, then press ENTER. Use the arrow buttons to raise or lower the temperature, then press ENTER.

### Default Temperature

Default Pool Temp. 80°F Default Spa Temp. 102°F Default Temp. 1\* 80°F Default Temp. 2\* 60°F \*Pool only / Spa only systems

#### **Default Remote Settings**

Button 1 - Spa (Filter Pump)\* Button 2 - Spa Heater (Temp 1)\* Button 3 - AUX 1 Button 4 - AUX 2 \*Pool/Spa combination systems

#### Default Freeze Protection Settings

Filter Pump: Freeze Protection ON. All other Equipment: Freeze Protection OFF NOTE: If you selected Spa to be freeze protected, water circulation will switch between pool and spa every 30 minutes during freezing pool and spa every 30 minutes during freezing conditions once freeze mode is active.